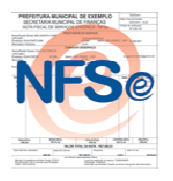

# NOTA FISCAL DE SERVIÇOS ELETRÔNICA Forma Fácil e Legal de Fazer!

## Tutorial do Usuário: Solicitação de Credenciamento

Solicitar o Credenciamento para um prestador, possibilitará que este tenha atribuições que permitam a criação e emissão de notas fiscais, bem como suas guias de pagamento, assim como o gerenciamento relativo à criação destes documentos. Informaremos a seguir os procedimentos necessários para esta solicitação.

#### Passo 1:

Para Solicitar o Credenciamento de uma empresa no sistema NFSe, verifique na página inicial o botão Solicitar Credenciamento e clique. A pagina seguinte no Cadastro de Prestador de serviços selecione o botão Clique Aqui, informe o CNPJ e o Tipo Empreendedor da empresa. Em seguida clique em Ir para o passo 2 para prosseguir.

#### Passo 2:

Este passo seguinte será preencher o Cadastro de Prestador informando os Dados do Representante Legal como pode-se observar abaixo:

| CPF                      |         | * 🔍 |   |                    |   |      |   |   |   |
|--------------------------|---------|-----|---|--------------------|---|------|---|---|---|
| Nome                     |         |     | * |                    |   |      |   |   |   |
| RG                       |         | *   | - | Orgão<br>Expedidor |   |      |   | * |   |
| CRC                      |         | ]   |   | Expediation        |   |      |   |   |   |
| Endereço                 |         |     |   |                    |   |      |   |   |   |
| CEP                      |         | * 🔍 |   |                    |   |      |   |   |   |
| Logradouro               | Rua     |     |   |                    |   | * No | • |   | * |
| Complemento              |         |     | ] | Bairro             |   |      |   | * |   |
| Município                | Acauã 💌 | *   |   | U                  | F | PI   | • |   |   |
| Informações para Contato |         |     |   |                    |   |      |   |   |   |
| Telefone                 |         | *   |   | Celular            |   |      |   | ] |   |
| Email                    |         |     | * | Confirmar          |   |      |   |   | * |

#### Informações Pessoais

Os campos marcados com um \* são de preenchimento obrigatório. Após o preenchimento clique em Ir para o passo 3 para continuar.

#### Passo 3:

Nesta etapa, serão cadastrados os Sócios da Empresa; informe o Tipo de Sociedade,

o Tipo de Sócio, o CPF e o Nome do(s) mesmo(s). Veja o exemplo:

## Cadastramento de Sócios da Empresa

| Sociedade                                                   |                                                              |
|-------------------------------------------------------------|--------------------------------------------------------------|
| CPF 984.996.533-91 * 🔍                                      |                                                              |
| Nome Carlos Fernando Batista Portela *                      | *                                                            |
| Em seguida selecione Adicionar Sócio, e este será adicionad | , e este será adicionado ao rol de Sócios da<br>Último Passo |

#### Último Passo:

Nesta etapa será cadastrado o Prestador de Serviços para a Emissão de NFSe, insira

os as informações da Pessoa Jurídica como o demonstrado no exemplo abaixo:

## Informações da Pessoa Jurídica

| CNPJ                | 08.111.3                | 369/0001-83 | *         |         |   |  |
|---------------------|-------------------------|-------------|-----------|---------|---|--|
| Razão Social        | Empresa Prestadora LTDA |             |           | ok*     |   |  |
| Nome<br>Fantasia    | Prestad                 | ora LTDA    |           | ok      |   |  |
| Insc.<br>Municinal  | 0032532                 | 2           |           | ok*     |   |  |
| Simples<br>Nacional | 🔘 Sim 💿 Não             |             |           |         |   |  |
| Atividade           | Construcao de           |             |           |         | • |  |
|                     |                         | Subclasse   | Descrição | Excluir |   |  |

Para informar a(s) atividade(s) exercida(s) pela empresa, digite no campo acima o código CNAE ou qualquer parte do nome da atividade, ao selecioná-la clique em <sup>1</sup> para confirmar e se necessário repita o processo adicionando as demais atividades da empresa.

Em seguida, preencha os campos com os dados referentes ao Endereço da Empresa e as Informações para Contato, veja o exemplo a seguir:

#### Endereço

| CEP                      | 64018-060 ok* 🤅    | 6         |           |           |        |     |  |
|--------------------------|--------------------|-----------|-----------|-----------|--------|-----|--|
| Logradouro               | Rua 💌 Riad         | chuelo    |           | ok*       | Nº 777 | ok* |  |
| Complemento              |                    |           | Bairro Ve | ermelha   |        | ok* |  |
| Município                | Teresina 💌 * I     | UF PI 💌 * |           |           |        |     |  |
| Informações para Contato |                    |           |           |           |        |     |  |
| Telefone                 | (86) 2222-2222 ok* |           | Celular   | (86) 222: | 2-2222 | ]   |  |
|                          | Concluir Cada      | stro      |           |           |        |     |  |

Por fim, selecione , e será possível visualizar o documento de

#### Solicitação para Emissao de NFSe. Observe:

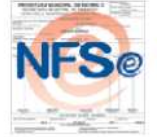

### NOTA FISCAL DE SERVIÇO ELETRÔNICA

#### Solicitação de Autorização para emissão de NFS-e

Razão Social: Empresa Prestadora LTDA CNPJ: 08.111.369/0001-83

Eu, representante legal do contribuinte acima identificado, solicito autorização para emissão da Nota Fiscal de Serviços Eletrônica – NFS-e, assumindo, desde a liberação, toda a responsabilidade pelo uso inadequado da senha recebida no e-mail cadastrado e pela utilização indevida deste documento fiscal eletrônico.

Para tanto, apresento cópia dos documentos abaixo relacionados, acompanhados de seus originais, para análise da Administração Tributária:

a) Documento de Constituição, devidamente registrado no órgão competente, acompanhado de suas alterações, se for o caso; b) RG e CPF do representante legal; c) Caso procurador do representante legal assine esta solicitação, apresentar também instrumento de procuração, com a firma do representante legal devidamente reconhecida, além de RG e CPF do procurador.

Teresina, 14 de agosto de 2011

representante legal CPF RG